# Sesión 2. Multifísica en Elmer (III)

M. Meis<sup>1,2</sup> y F. Varas<sup>1,3</sup>

<sup>1</sup>Universidad de Vigo, <sup>2</sup>Vicus Desarrollos Tecnológicos, S.A., <sup>3</sup>Universidad Politécnica de Madrid

### Introducción a la Simulación Numérica Multifísica con ELMER 28–29 de enero de 2015

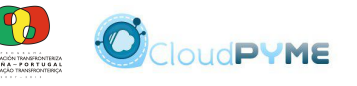

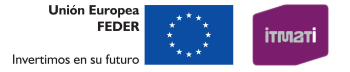

ヘロト ヘアト ヘビト ヘビト

æ

# Proyecto CloudPYME

El proyecto CloudPYME (ID 0682\_CLOUDPYME2\_1\_E) está cofinanciado por la Comisión Europea a través del Fondo Europeo de Desarrollo Regional (FEDER), dentro de la tercera convocatoria de proyectos del Programa Operativo de Cooperación Transfronteriza España–Portugal 2007–2013 (POCTEP).

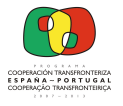

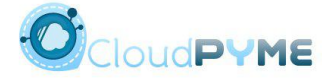

Unión Europea FFDFR

ヘロト 人間 ト ヘヨト ヘヨト

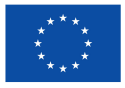

Invertimos en su futuro

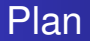

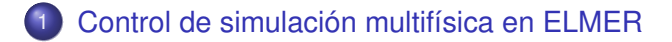

### 2 Un segundo ejemplo con ElmerGUI

M. Meis y F. Varas Sesión 2. Multifísica en Elmer (III)

ヘロト 人間 ト ヘヨト ヘヨト

3

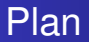

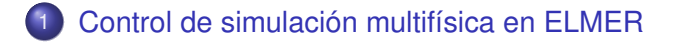

### 2 Un segundo ejemplo con ElmerGUI

ヘロン ヘアン ヘビン ヘビン

3

# Definición de problema acoplado

### Definición de Solver

Solver = módulo que describe/resuelve una (única) física

### Definición de Equation

Equation = conjunto de Solvers acoplados

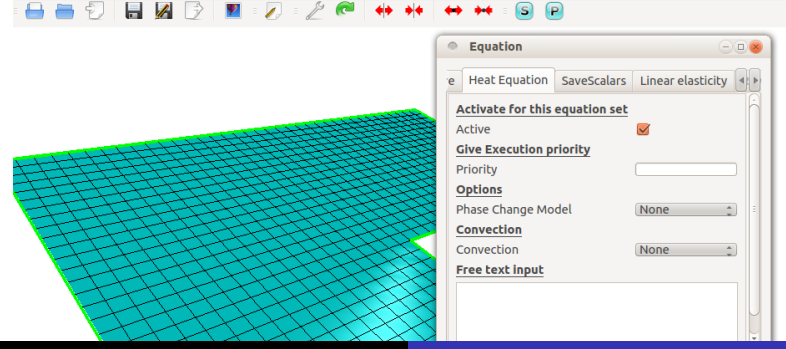

M. Meis y F. Varas

#### Sesión 2. Multifísica en Elmer (III)

# Definición del dominio donde se resuelve cada física

### En opciones de Solver

Seleccionar sólidos en Apply to bodies:

|          | Heat Equation    | SaveScalars  | Linear elasticity | Þ |
|----------|------------------|--------------|-------------------|---|
| A        | ctivate for this | equation set |                   | A |
| A        | ctive            |              |                   |   |
| <u>c</u> | ive Execution p  | riority      |                   |   |
| P        | riority          |              |                   |   |
| <u>c</u> | ptions           |              |                   |   |
| P        | hase Change Mo   | del          | None ‡            | 3 |
| <u>c</u> | onvection        |              |                   |   |
| C        | onvection        |              | None ‡            |   |
| F        | ree text input   |              |                   |   |
|          |                  |              |                   |   |
|          |                  |              |                   | Υ |
| 1        |                  |              |                   | J |
|          |                  |              |                   | ĥ |
|          | Apply to bodies: |              |                   |   |
|          | 🗹 Body 1         |              |                   | Ļ |

M. Meis y F. Varas Sesión 2. Multifísica en Elmer (III)

# Control de resolución segregada

### Número máximo de iteraciones

En Model > Setup > Steady State max. iter

#### Tolerancia en cada Solver

#### En Edit Solver Settings > Steady state

| Setup              |                |                        | 8       | 1 ( | Solver control for H            | Heat Equal | tion         |                  |               |
|--------------------|----------------|------------------------|---------|-----|---------------------------------|------------|--------------|------------------|---------------|
| Header             | warp           |                        |         |     | Solver specific options         | General    | Steady state | Nonlinear system | Linear syster |
| MeshDB .           |                |                        |         |     | General<br>Convergence tol. 1.0 | 0e-5       |              |                  |               |
| Include path       |                |                        |         |     | Measure No                      | orm 🗘      |              |                  |               |
| Results directory  |                |                        |         |     |                                 |            |              |                  |               |
| Free text          |                |                        |         |     |                                 |            |              |                  |               |
| Simulation         |                |                        |         |     |                                 |            |              |                  |               |
| Max. output level  | 4 ‡            | Steady state max. iter | 1       |     |                                 |            |              |                  |               |
| Coordinate system  | Cartesian 💲    | Timestepping method    | BDF ‡   |     |                                 |            |              |                  |               |
| Coordinate mapping | 123            | BDF order              | 1 \$    |     |                                 |            |              |                  |               |
| Simulation type    | Steady state 💲 | Timestep intervals     |         |     |                                 |            |              |                  |               |
| Output intervals   | 1              | Timestep sizes         |         |     |                                 |            |              |                  |               |
| Solver input file  | case.sif       | Post file              | case.ep |     |                                 |            |              |                  |               |
|                    |                |                        |         |     |                                 |            | < 🕫 >        |                  | = . · · ·     |

M. Meis y F. Varas Sesión 2. Multifísica en Elmer (III)

# Control del acoplamiento entre Solvers

### Resolución de un Solver dentro/fuera de bucle

Edit Solver Settings > Steady state > General

### Orden de ejecución de Solvers en bucle

Parámetro Execution priority

| Solver control for Heat Equation                            | Equation                                              |
|-------------------------------------------------------------|-------------------------------------------------------|
| Solver specific options General Steady state Nonline        | 1esh Update Electrostatics Free Surface Heat Equation |
| Execute solver                                              | Activate for this equation set                        |
| Always     Before simulation                                | Give Execution priority Priority                      |
| After simulation                                            | Options<br>Phase Change Model None :                  |
| <ul> <li>Before timestep</li> <li>After timestep</li> </ul> | Convection Convection Free text input                 |
| Never                                                       |                                                       |
| Multer Cat techniques                                       | Sesión 2 Multifísica en Elmer (III)                   |

# Control de convergencia dentro de un Solver

Bucle de resolución de problema no lineal

Edit Solver Settings > Nonlinear system

### Resolución iterativa de sistema de ec. lineales

Edit Solver Settings > Linear system

| Solver control for Heat Equation                                                                  | Solver control for Heat Equation                                                                                                    |
|---------------------------------------------------------------------------------------------------|----------------------------------------------------------------------------------------------------|
| Solver specific options General Steady state Nonlinear system Linear system                       | Solver specific options General Steady state Nonlinear system Linear system P/ 4                                                                                                    |
| General         1.0e-8           Max. Iterations         20           Relaxation factor         1 | Method     Oirect     Banded     2       Image: Stand Stand Stands     Stands     2       Image: Multigrid     Jacobi     2                                                                                                    |
| Newton After Iterations 3 After tolerance 1.0e-3                                                  | Control         Max. iterations         500           Convergence tol.         1.0=.8                                                                                                    |
| M Meis y F Varas                                                                                  | Residual output 1 Prec. recompute 1 Prec. recompute 1 Prec. recomp |

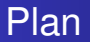

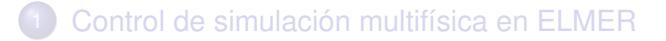

### 2 Un segundo ejemplo con ElmerGUI

ヘロア 人間 アメヨア 人口 ア

ъ

# Definición del problema

### Problema termoeléctrico estacionario 2D

- Dos caras con tensión y temperatura impuestas
- Otras dos caras con aislamiento térmico y eléctrico

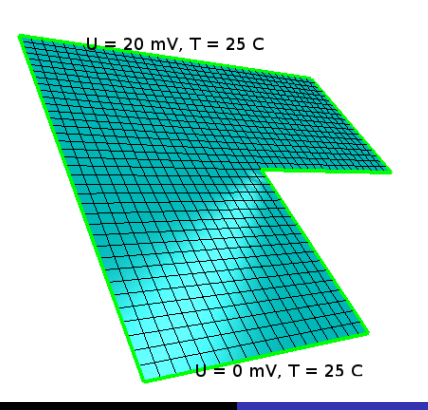

# Definición del problema (cont.)

### Problema electrostático

| $div(k_e \vec{\nabla} V) = 0$          | en Ω              |
|----------------------------------------|-------------------|
| <i>V</i> = 0                           | en Γ <sub>0</sub> |
| $V = 20 	imes 10^{-3}$                 | en $\Gamma_+$     |
| $k_e \vec{\nabla} V \cdot \vec{n} = 0$ | en resto          |

### Problema térmico estacionario

| $-div(k_t\vec{\nabla}T) = k_e  \vec{\nabla}V  ^2$ | en $\Omega$                |
|---------------------------------------------------|----------------------------|
| <i>T</i> = 25                                     | en $\Gamma_0$ y $\Gamma_+$ |
| $-k_t \vec{\nabla} T \cdot \vec{n} = 0$           | en resto                   |

イロト イポト イヨト イヨト

3

# Resolución con ElmerGUI

### Pasos a seguir (a partir de archivo de ElmerGrid)

- cargar archivo de geometría e instrucciones de mallado
- generar mallado
- seleccionar ecuaciones a resolver
- activar término de efecto Joule
- fijar propiedades material
- fijar condiciones de contorno
- resolver

★ E ► ★ E ►

1

# Lectura de geometría y generación de malla

- 1. Lectura de geometría e instrucciones de mallado
  - Abrir archivo de ElmerGrid: plate.grd

### 2. Generación de mallado

- Genera malla a partir de directrices en archivo
- Refinamiento de malla con parámetro -relh

| 📓 😥 📓 = 🖉 = 🖄 🧖 🔶 💏 🔶 🔶                                                                                          | Configure                                                     |
|----------------------------------------------------------------------------------------------------|---------------------------------------------------------------|
|                                                                                                    | Preferred generator                                           |
|                                                                                                    | glib (.in2d .stl .brep .stp .iges .igs)                       |
|                                                                                                    | <ul> <li>elmergrid (.grd .FDNET .msh .mphtxt .unv)</li> </ul> |
|                                                                                                    | tetlib                                                        |
|                                                                                                    | String: nnJApq1.414V                                          |
|                                                                                                    | nglib                                                         |
|                                                                                                    | Max H: 1000000                                                |
|                                                                                                    | Fineness: 0.5                                                 |
| and the second second second second second second second second second second second second second second second | Bgmesh:                                                       |
|                                                                                                    | elmergrid                                                     |
|                                                                                                    | String: -relh 0.2                                             |

M. Meis y F. Varas

Sesión 2. Multifísica en Elmer (III)

= 900

# Definición del problema termoeléctrico

#### Problema térmico

Elmer Models Manual Model 1. Heat Equation

#### Problema eléctrico

Elmer Models Manual Model 13. Static Current Conduction

< < >> < </>

ъ

# Definición del problema termoeléctrico

### 3. Selección de ecuaciones a resolver

- En menú principal: Model > Equation > Add...
- Elegir: Static Current Conduction y Heat Equation
- En cada una: activar y vincular a sólido (Body 1)
- Configurar opciones en Edit Solver Settings

| Equation     -      -      e     e                                                                                                    | Equation                                                                                            |
|----------------------------------------------------------------------------------------------------|----------------------------------------------------------------------------------------------------|
| K-Epsilon       SaveLine       Static Current Conduction         Activate for this equation set         Active       Image: Constraint of the second second se | Activate for this equation set       Active       Give Execution priority                           |
|                                                                                                    | Options       Phase Change Model       None       Convection       Convection       Free text input |
| M. Meis y F. Varas                                                                                                    | Sesión 2. Multifísica en Elmer (III)                                                                |

# Acoplamiento a través de efecto Joule

### 4. Activación de efecto Joule

En menú: Model > Body force > Add..

En Solver Heat Equation:

- activar Joule Heat
- vincular a sólido (Body 1)

| Bod     | yForce            |              | e                     |          |  |  |  |
|---------|-------------------|--------------|-----------------------|----------|--|--|--|
| Jpdate  | Electrostatics    | Free Surface | Heat Equation         |          |  |  |  |
| Volum   | e sources         |              |                       | A        |  |  |  |
| Heat S  | Heat Source       |              |                       |          |  |  |  |
| Frictio | n Heat            |              |                       |          |  |  |  |
| Joule I | Heat              | $\checkmark$ |                       |          |  |  |  |
| Bodyv   | vise Dirichlet Co | onditions    |                       |          |  |  |  |
| Tempe   | rature            |              |                       |          |  |  |  |
| Tempe   | rature Condition  | n 🦳          |                       |          |  |  |  |
|         | M Meisv F \       | aras Sesión  | 2 Multifísica en Elme | er (111) |  |  |  |

# Asignación de propiedades

5. Determinación de propiedades materiales

Alternativas:

- Asignar valores (ecuaciones correspondientes)
- Elegir material en biblioteca (Material library)

Vincular a sólido (Body 1)

Si se usa biblioteca, revisar que contiene todos los valores

| Properties     Properties       Electric Conductivity 59.59e6     Heat Conductivity 401.0       Heat Conductivity Model     None | Material                                 |
|----------------------------------------------------------------------------------------------------|------------------------------------------|
| Turbulent Prandtl Number Enthalpy Pressure Coefficient Free text Input                                                           | Static Current Conduction Elastic Plates |

# Condiciones de contorno

### 6. Fijar condiciones de contorno

Sobre arista con tensión:

• fijar Potential: 20e-3 y Temperature: 25

Sobre arista a tierra:

• fijar Potential: 0 y Temperature: 25

| BoundaryCondition                            | BoundaryCondition                            |
|----------------------------------------------|----------------------------------------------|
| K-Epsilon SaveLine Static Current Conduction | te Electrostatics Free Surface Heat Equation |
| Dirichlet conditions                         | Dirichlet Conditions                         |
| Potential 20e-3                              | Temperature 25                               |
| Potential Condition                          | Temperature Condition                        |
| Neumann conditions                           | Heat Flux conditions                         |
| Current Density                              | Heat Flux                                    |
|                                              | Heat Transfer Coeff.                         |
|                                              | External Temperature                         |
|                                              | Latent heat of phase change                  |
|                                              | Phase Change                                 |
|                                              | Heat Gap                                     |
|                                              | Heat Can                                     |
| M. Meis y F. Varas                           | Sesión 2. Multifísica en Elmer (III)         |

# Resolución del problema acoplado

### 7. Resolver

Se puede aprovechar acoplamiento en un único sentido:

- una sola iteración del problema acoplado (con prioridades adecuadas)
- problema térmico se resuelve a posteriori

| Equation                      | Solver control for Heat Equation |          |                  |                  |           |  |
|-------------------------------|----------------------------------|----------|------------------|------------------|-----------|--|
| Surface Heat Equation SaveS   | Solver specific options          | General  | Steady state     | Nonlinear system | Linear sy |  |
| Activate for this equation se | Execute solver                   |          |                  |                  |           |  |
| Active                        | <ul> <li>Always</li> </ul>       |          |                  |                  |           |  |
| Give Execution priority       | O Before simulation              |          |                  |                  |           |  |
| Priority                      | After simulation                 |          |                  |                  |           |  |
| Options                       | Before timestep                  |          |                  |                  |           |  |
| Phase Change Model            |                                  |          |                  |                  |           |  |
| Convection                    | O After timestep                 |          |                  |                  |           |  |
| Convection                    | ○ Never                          |          |                  |                  |           |  |
| Free text input               | Numerical techniques             |          |                  |                  |           |  |
|                               | M Meis v F Varas                 | Sesión 2 | Multifísica en F | Imer (III)       |           |  |

# Acoplamiento en doble sentido

### Un problema más general: $k_e(T)$

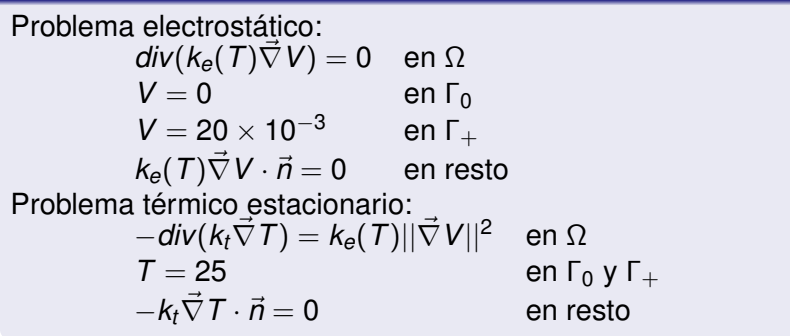

<ロ> (四) (四) (三) (三) (三)

# Resolución del problema modificado

### Pasos a seguir (diferencias con ejemplo anterior)

- modificar propiedades materiales:
  - para especificar  $k_e(T)$
- 2 cambiar opciones de resolución:
  - para resolver un problema térmico no lineal
  - para resolver el acoplamiento en doble sentido

ヘロト 人間 ト ヘヨト ヘヨト

# **Propiedades variables**

### 1. Modificar propiedades materiales

Alternativas:

- mediante tabla
- mediante MATC (lenguaje propio)

mediante UDF (en Fortran)

ヘロト 人間 ト ヘヨト ヘヨト

ъ

# Propiedades variables (cont.)

### Especificación mediante tabla

Pulsar retorno sobre casilla correspondiente a propiedad Especificar Variable Temperature

| Material                                                             | /Static Current Conduction/Material/Elect — 08                                                                                                    |  |  |
|----------------------------------------------------------------------|----------------------------------------------------------------------------------------------------|--|--|
| z Equation K-Epsilon Static Current Properties Electric Conductivity | /Static Current Conduction/Material/Electric Conductivity/0<br>Variable Temperature<br>Real<br>10 6.1994e+07<br>20 5.9600e+07<br>30 5.7384e+07<br>40 5.5327e+07<br>50 5.3412e+07<br>60 5.1625e+07<br>70 4.9954e+07<br>80 4.8388e+07<br>90 4.6917e+07<br>100  4.5532e+07<br>End |  |  |
|                                                                      | Close                                                                                                    |  |  |
| M Meis v                                                             | E Varas Sesión 2 Multifísica en Elmer (III)                                                                                                    |  |  |

# Problema no lineal

2. Cambiar opciones de resolución

Para resolver un problema térmico no lineal:

• revisar en Heat Equation

Edit Solver Settings > Nonlinear system

| _ |                    |               |                                       |       |
|---|--------------------|---------------|---------------------------------------|-------|
|   | Solver control for | or Heat Equat | ion                                   |       |
|   | ic options General | Steady state  | Nonlinear system                      |       |
|   |                    | Steedy Store  | · · · · · · · · · · · · · · · · · · · |       |
|   | General            |               |                                       | _     |
|   | Convergence tol.   | 1.0e-8        |                                       |       |
|   | Max. iterations    | 20            |                                       |       |
|   |                    |               |                                       | 51    |
|   | Relaxation factor  | 1             |                                       |       |
|   | Measure            | Norm ‡        |                                       |       |
|   |                    |               |                                       |       |
|   | M Meis v           | F Varas Sesi  | ón 2 Multifísica en Elmer             | (111) |

# Acoplamiento en doble sentido

### 2. Cambiar opciones de resolución (cont.)

Para resolver acoplamiento en doble sentido:

• modificar en Heat Equation (Edit Solver Settings):

General > Execute solver

• modificar opciones en menú: Model > Setup

| <ul> <li>Solver control for Heat Equation</li> </ul>                                                                                                    | Setup                                                 | 8  |  |  |  |
|----------------------------------------------------------------------------------------------------|-------------------------------------------------------|----|--|--|--|
| Solver specific options General Steady state Nonl                                                                                                    | Header                                                |    |  |  |  |
| Execute solver                                                                                                    | MeshDB .                                              |    |  |  |  |
| Always     Always     Alw | Include path                                          |    |  |  |  |
| <ul> <li>Before simulation</li> </ul>                                                                                                    | Results directory                                     |    |  |  |  |
| <ul> <li>After simulation</li> </ul>                                                                                                    |                                                       |    |  |  |  |
| <ul> <li>Before timestep</li> </ul>                                                                                                    | Free text                                             |    |  |  |  |
| O After timestep                                                                                                    | Simulation                                            |    |  |  |  |
| ○ Never                                                                                                    | Max. output level 4 🗘 Steady state max. iter 2        |    |  |  |  |
| Numerical techniques                                                                                                    | Coordinate system Cartesian 2 Timestepping method BDF | \$ |  |  |  |
| 🗹 Stabilize                                                                                                    | Coordinate mapping 123 BDF order 1                    | \$ |  |  |  |
| Bubbles                                                                                                    | Simulation type Steady state   Timestep intervals     |    |  |  |  |
| Lumped mass                                                                                                    | Output intervals 1 Timestep sizes                     |    |  |  |  |
| 🧭 Optimize bandwidth                                                                                                    | Solver input file case.sif Post file case.ep          |    |  |  |  |

M. Meis y F. Varas

Sesión 2. Multifísica en Elmer (III)